# Q4X Stainless Steel Laser Sensor

Instruction Manual

Original Instructions 181483 Rev. D 6 January 2015

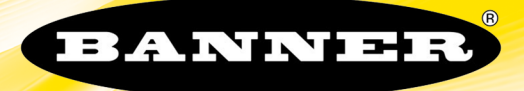

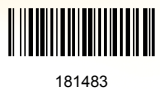

# Contents

| 1 Product Description                                  |          |
|--------------------------------------------------------|----------|
| 1.1 Models                                             |          |
| 1.2 Overview                                           |          |
| 1.3 Features                                           |          |
| 1.3.1 Display and Indicators                           | 4        |
| 1.3.2 Buttons                                          |          |
| 1.4 Laser Description and Safety Information           |          |
| 2 Installation                                         | 6        |
| 2.1 Install the Safety Label                           | 6        |
| 2.2 Sensor Orientation                                 |          |
| 2.3 Sensor Mounting                                    | 7        |
| 2.4 Wiring Diagram                                     | 7        |
| 2.5 Cleaning and Maintenance                           |          |
| 3 Sensor Programming                                   | 8        |
| 3.1 Light Operate/Dark Operate                         |          |
| 3.2 Setup Mode                                         | 8        |
| 3.2.1 TEACH Menu                                       |          |
| 3.2.2 Response Speed                                   |          |
| 3.2.3 Output Timing Delays                             |          |
| 3.2.4 Zero Reference Location                          |          |
| 3.2.5 Shift the Zero Reference Location after a TEACH  |          |
| 3.2.6 Input Wire Function                              | 12       |
| 3.2.7 Display View                                     |          |
| 3.2.8 Exit Setup Mode                                  |          |
| 3.2.9 Reset to Factory Defaults                        |          |
| 3.3 Manual Adjustments                                 |          |
| 3.4 Remote Input                                       | 13       |
| 3.4.1 Select the TEACH Mode Using the Remote Input     |          |
| 3.4.2 Reset to Factory Defaults Using the Remote Input |          |
| 3.5 Locking and Unlocking the Sensor Buttons           |          |
| 3.6 FEACH Procedures                                   | 15<br>15 |
| 3.6.1 IWO-POINT Static Background Suppression TEACH    | 15       |
| 3.6.2 Dynamic Background Suppression TEACH             | I /      |
| 3.6.3 One-rollint Window (rolegiound Suppression)      | on       |
| 3.0.4 One-roint background Suppression                 | 20       |
| 4 Specifications                                       | 21<br>ວວ |
| 4 Specifications                                       | ∠∠       |
| 4. EDITIETISTOTS                                       |          |
| 5 Abroviations                                         |          |
| 5 Abbi eviations                                       |          |
| o froubleshooting                                      |          |
| / Accessories                                          |          |
| 7.1 Cordsets                                           |          |
| 7.2 Brackets                                           |          |
|                                                        |          |
| 8 Contact Us                                           |          |
| 9 Banner Engineering Corp Limited Warranty             |          |

## 1 Product Description

Class 1 laser CMOS sensor with a bipolar (1 PNP & 1 NPN) output. Patent pending.

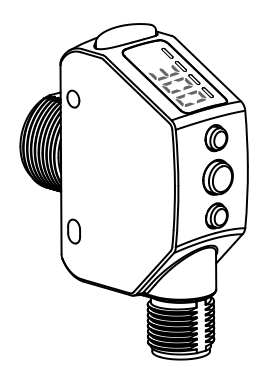

- The ultimate problem solver: reduce sensor inventory with a reliable, durable sensor that solves the most challenging applications
- Solves difficult distance-based applications regardless of target surface reflectivity, including black foam on black plastic, black rubber in front of metal, multicolor packaging and targets of all colors
- Reliable sensing range of 25 mm (0.98 in) to 300 mm (11.81 in) with best in class excess gain
- Angled four-digit display with submillimeter resolution is easily viewed from multiple vantage points
- Display provides clear user feedback for easy setup, and bright output indicator provides high visibility of sensor operation
- Intuitive setup utilizing three tactile buttons conveniently located below the display
- Durable and robust construction resists mechanical impact, over tightening and extreme vibration
- FDA grade stainless steel, chemically-resistant material and laser marked sensor information withstands aggressive cleaning procedures
- Superior resistance to ambient light interference prevents nuisance output trips under changing lighting conditions
- Temperature-compensated design ensures reliable detection during changing temperature conditions

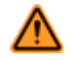

WARNING: Not To Be Used for Personnel Protection

Never use this device as a sensing device for personnel protection. Doing so could lead to serious injury or death. This device does not include the self-checking redundant circuitry necessary to allow its use in personnel safety applications. A sensor failure or malfunction can cause either an energized or de-energized sensor output condition.

## 1.1 Models

| Model          | Sensing Range                        | Output                | Cable                             |
|----------------|--------------------------------------|-----------------------|-----------------------------------|
| Q4XTBLAF300-Q8 | 25 mm (0.98 in) to 300 mm (11.81 in) | Bipolar: 1 NPN; 1 PNP | 5-pin Euro M12 Integral Connector |

### 1.2 Overview

The Q4X Sensor is a Class 1 laser CMOS sensor with a bipolar output. The normal sensor state is Run mode. From Run mode, the switch point value and LO/DO selection can be changed and the selected TEACH method can be performed. The secondary sensor state is Setup mode. From Setup mode, the TEACH mode can be selected, all standard operating parameters can be adjusted, and a factory reset can be done.

## 1.3 Features

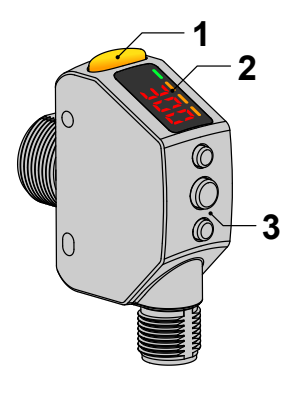

Figure 1. Sensor Features

- 1. Output Indicator (Amber)
- 2. Display
- 3. Buttons

### 1.3.1 Display and Indicators

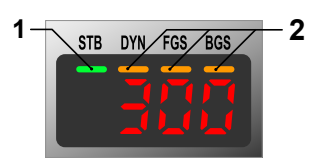

Figure 2. Display in Run Mode

The display is a 4-digit, 7-segment LED. The main screen is the Run Mode screen, which shows the current distance to the target in millimeters.

- 1. Stability Indicator (STB = Green)
- 2. Active TEACH Indicators
  - DYN = Dynamic (Amber)
  - FGS = Foreground Suppression (Amber)
  - BGS = Background Suppression (Amber)

Output Indicator

- On—Outputs conducting (closed)
- Off—Outputs not conducting (open)

Stability Indicator (STB)

- On—Stable signal within the specified sensing range
- Flashing—Marginal signal, the target is outside the limits of the specified sensing range, or a multiple peak condition exists
- Off—No target detected within the specified sensing range

Active TEACH Indicators (DYN, FGS, and BGS)

- DYN, FGS, and BGS all off = Two-point TEACH mode selected (default)
- DYN on = Dynamic TEACH mode selected
- FGS on = Foreground suppression TEACH mode selected
- BGS on = Background suppression TEACH mode selected

### 1.3.2 Buttons

Use the sensor buttons (SELECT)(TEACH), (+)(LO/DO), and (-)(MODE) to program the sensor.

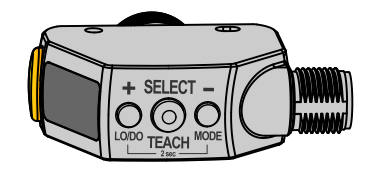

#### (SELECT) (TEACH)

- Press to select menu items in Setup mode
- Press and hold for longer than 2 seconds to start the currently selected TEACH mode (the default is two-point TEACH)

#### (+)(LO/DO)

- · Press to navigate the sensor menu in Setup mode
- Press to change setting values; press and hold to increase numeric values
- Press and hold for longer than 2 seconds to switch between light operate (LO) and dark operate (DO)

#### (-) (MODE)

- · Press to navigate the sensor menu in Setup mode
- · Press to change setting values; press and hold to decrease numeric values
- Press and hold for longer than 2 seconds to enter Setup mode

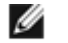

NOTE: When navigating the menu, the menu items loop.

### 1.4 Laser Description and Safety Information

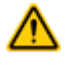

CAUTION: Use of controls or adjustments or performance of procedures other than those specified herein may result in hazardous radiation exposure. Do not attempt to disassemble this sensor for repair. A defective unit must be returned to the manufacturer.

#### Class 1 Lasers

Class 1 lasers are lasers that are safe under reasonably foreseeable conditions of operation, including the use of optical instruments for intrabeam viewing.

| COMPLIES WITH 21 CFR 1040.10 AND 1040.11  |                                |
|-------------------------------------------|--------------------------------|
| EXCEPT FOR DEVIATIONS PURSUANT TO         | 01 455 1                       |
| LASER NOTICE No. 50, DATED JUNE 24, 2007. |                                |
| BANNER ENGINEERING CORP.                  | LASER PRODUCT                  |
| 9714 10TH AVENUE NORTH                    |                                |
| MINNEAPOLIS, MN 55441                     | COMPLIES WITH IEC 60825-1:2007 |

Laser wavelength: 655 nm

Output: < 0.20 mW

Pulse Duration: 7 µs to 2 ms

## 2 Installation

## 2.1 Install the Safety Label

The safety label must be installed on Q4X sensors that are used in the United States.

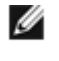

NOTE: Position the label on the cable in a location that has minimal chemical exposure.

- 1. Remove the protective cover from the adhesive on the label.
- 2. Wrap the label around the Q4X cable, as shown.
- 3. Press the two halves of the label together.

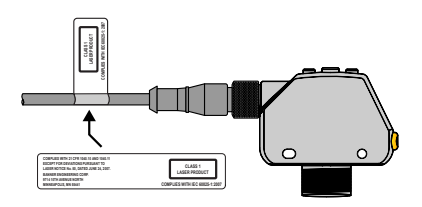

Figure 3. Safety Label Installation

### 2.2 Sensor Orientation

Optimize detection reliability and minimum object separation performance with correct sensor-to-target orientation. To ensure reliable detection, orient the sensor as shown in relation to the target to be detected.

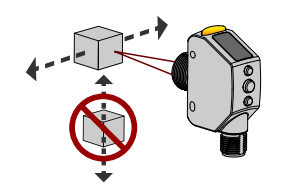

Figure 4. Optimal Orientation of Target to Sensor

See the following figures for examples of correct and incorrect sensor-to-target orientation as certain placements may pose problems for sensing some targets. The Q4X can be used in the less preferred orientation and provide reliable detection performance; see *Figure 16* on page 23 for the minimum object separation distance required for each case.

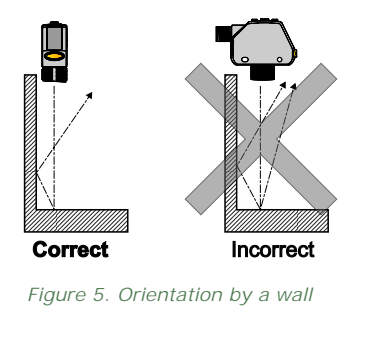

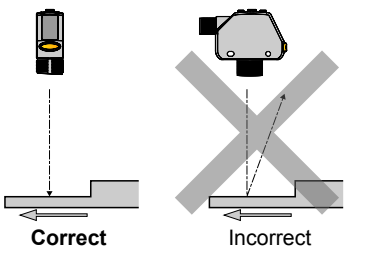

Figure 7. Orientation for a height difference

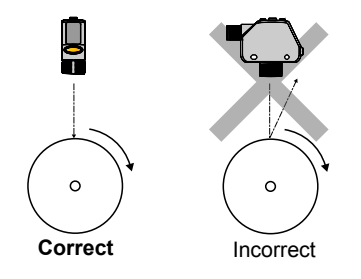

Figure 6. Orientation for a turning object

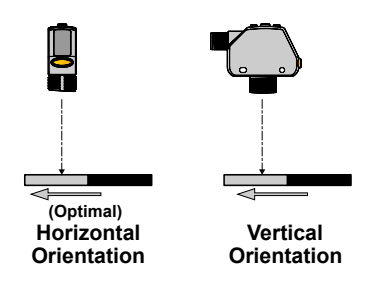

Figure 8. Orientation for a color or luster difference

### 2.3 Sensor Mounting

- 1. If a bracket is needed, mount the sensor onto the bracket.
- 2. Mount the sensor (or the sensor and the bracket) to the machine or equipment at the desired location. Do not tighten at this time.
- 3. Check the sensor alignment.
- 4. Tighten the screws to secure the sensor (or the sensor and the bracket) in the aligned position.

## 2.4 Wiring Diagram

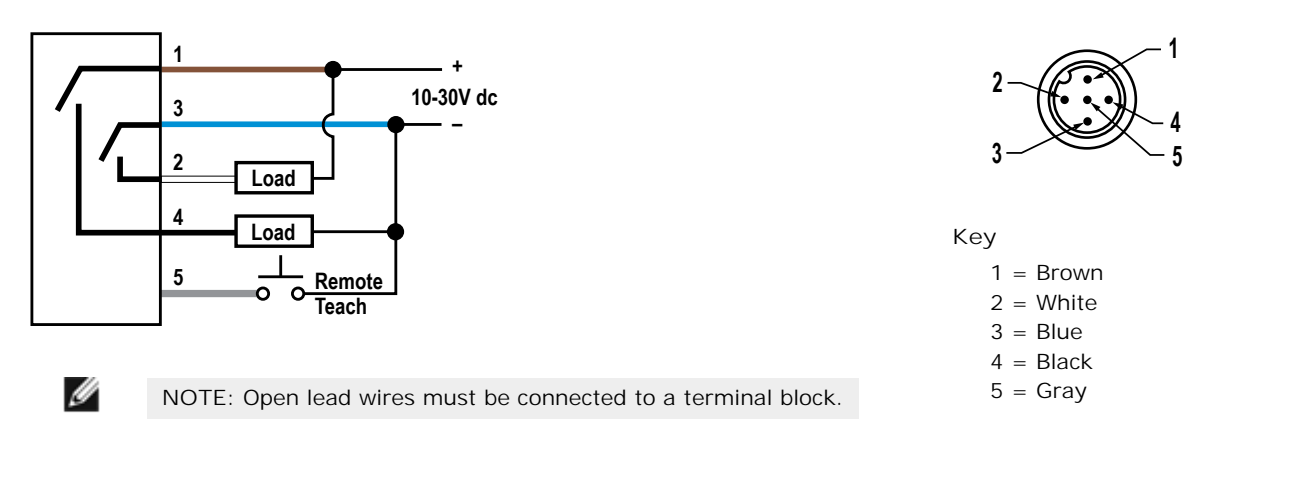

IJ

NOTE: The input wire function is user-selectable. The default for the input wire function is off (disabled).

## 2.5 Cleaning and Maintenance

Handle the sensor with care during installation and operation. Sensor windows soiled by fingerprints, dust, water, oil, etc. may create stray light that may degrade the peak performance of the sensor. Blow the window clear using filtered, compressed air, then clean as necessary using water and a lint-free cloth.

## 3 Sensor Programming

Program the sensor using the buttons on the sensor or the remote input (limited programming options).

In addition to programming the sensor, use the remote input to disable the buttons for security, preventing unauthorized or accidental programming changes. See *Locking and Unlocking the Sensor Buttons* on page 15 for more information.

## 3.1 Light Operate/Dark Operate

The default output configuration is light operate. To switch between light operate and dark operate, use the following instructions:

- 1. Press and hold LO/DO for longer than 2 seconds. The current selection displays.
- 2. Press LO/DO again. The new selection flashes slowly.
- 3. Press SELECT to change the output configuration and return to Run mode.

| IJ |
|----|
|    |

NOTE: If neither SELECT nor LO/DO are pressed after step 2, the new selection flashes slowly for a few seconds, then flashes quickly and the sensor automatically changes the output configuration and returns to Run mode.

### 3.2 Setup Mode

Access Setup mode and the sensor menu from Run mode by pressing and holding MODE for longer than 2 seconds. Use

 $\textcircled{\bullet}$  and  $\textcircled{\bullet}$  to navigate through the menu. Press SELECT to select a menu option and access the submenus. Use  $\textcircled{\bullet}$  and

to navigate through the submenus. Press SELECT to select a submenu option and return to the top menu, or press and hold SELECT for longer than 2 seconds to select a submenu option and return immediately to Run mode.

To exit Setup mode and return to Run mode, navigate to  $\frac{2}{2}$  and press SELECT.

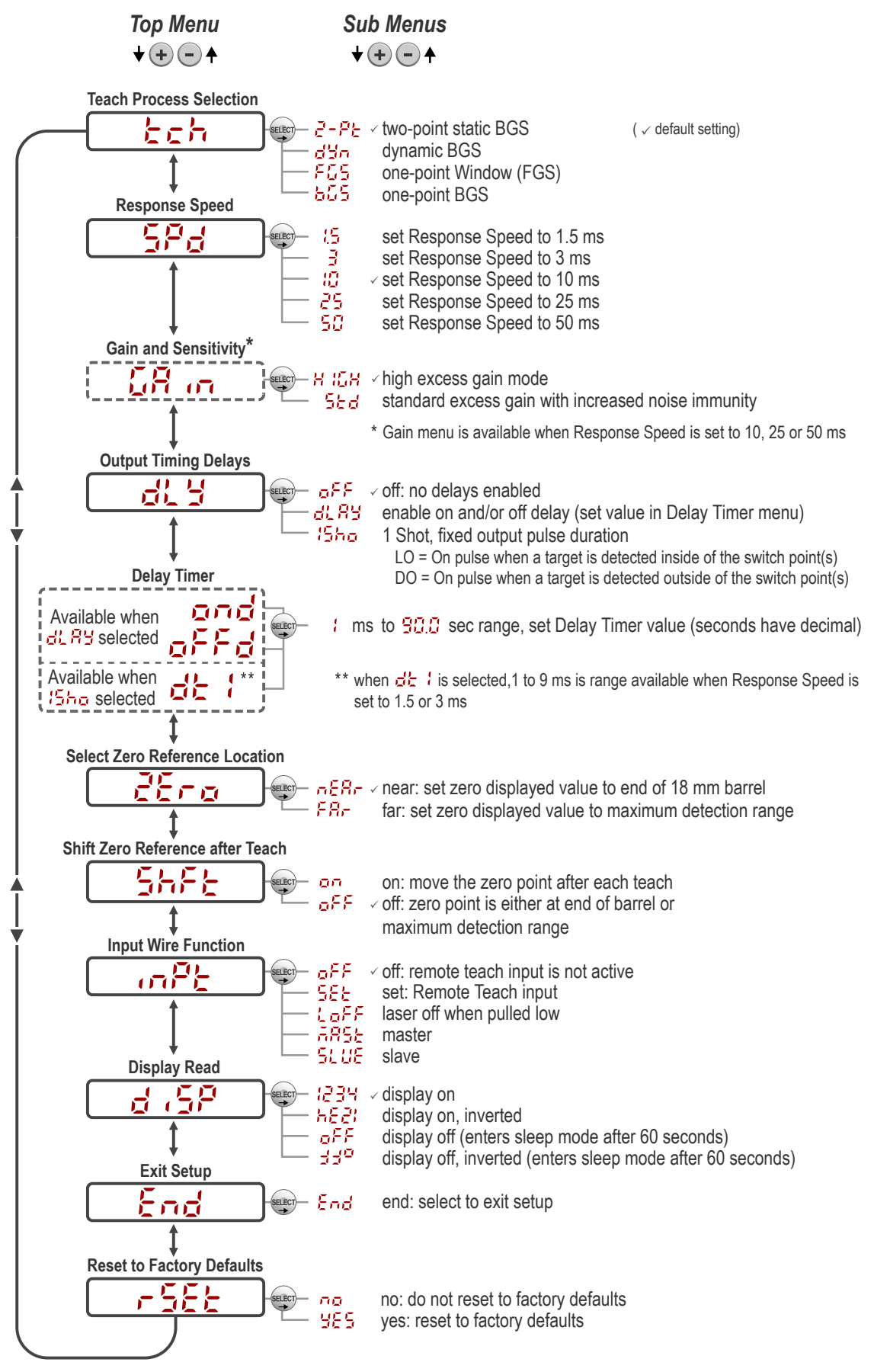

Figure 9. Sensor Menu Map

## 3.2.1 TEACH Menu

Use this menu to select the TEACH mode. The default is two-point TEACH.

- C-PC Two-point static background suppression
- Dynamic background suppression
- **FC5** —One-point window (foreground suppression)
- **b25** —One-point background suppression

After the TEACH mode is selected, from Run mode, press and hold TEACH for longer than 2 seconds to start the TEACH mode and program the sensor. See *TEACH Procedures* on page 15 for additional information and remote input TEACH instructions.

# 3.2.2 Response Speed

Use this menu to select the response speed. The default is 10 milliseconds.

- <sup>15</sup> —1.5 milliseconds
- <sup>3</sup>—3 milliseconds
- <sup>10</sup>—10 milliseconds
- **25**—25 milliseconds
- 50 milliseconds

#### Table 1: Tradeoffs

| Response Speed | Response Speed in<br>Sync Mode | Repeatability | Ambient Light<br>Rejection | Excess Gain            |
|----------------|--------------------------------|---------------|----------------------------|------------------------|
| 1.5 ms         | 3 ms                           | 500 µs        | Disabled                   |                        |
| 3 ms           | 6 ms                           | 500 µs        | Enabled                    |                        |
| 10 ms          | 20 ms                          | 2 ms          | Enabled                    | See Table 7 on page 22 |
| 25 ms          | 50 ms                          | 5 ms          | Enabled                    |                        |
| 50 ms          | 100 ms                         | 10 ms         | Enabled                    |                        |

# Gain and Sensitivity 🛱 👝

Use this menu to set the excess gain mode. This menu is only available when a 10, 25, or 50 millisecond response speed is selected. It is not available for 1.5 or 3 millisecond response speeds.

- H I High excess gain mode
  - 52d —Standard excess gain mode with increased noise immunity

## 3.2.3 Output Timing Delays

Use this menu to select the output timing delay to be set. On and off delay timers can be used together. The default is no delay.

- \_ No delay
- Delay—enables the selection of on and off delay timers
- One-shot—enables a one-shot, fixed output pulse duration

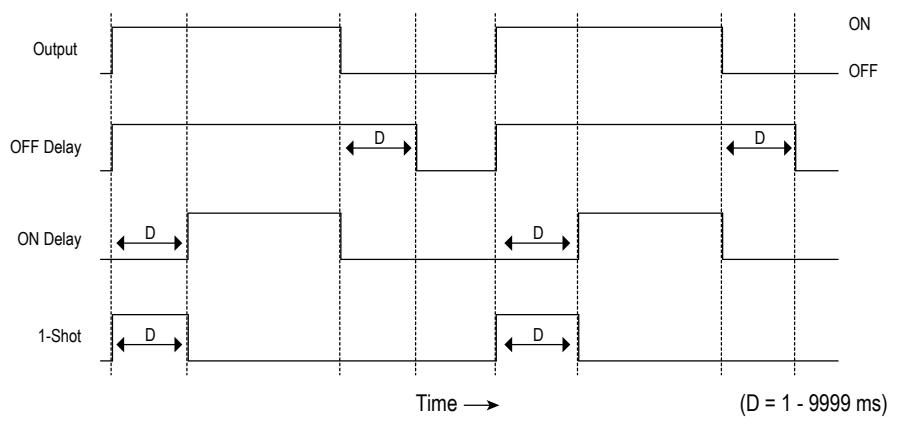

Figure 10. Output Timing Delays

When either  $\frac{d(B)}{d(B)}$  or  $\frac{d(B)}{d(B)}$  is chosen, the sensor returns to the Setup menu and additional options become available to set the timer(s):

## al Ay

- ond —On delay
- Off delay

## 15ho

I

-One-shot delay timer

NOTE: For the one-shot delay timer:

- LO = On pulse when a target is detected inside of the switch point(s)
- DO = On pulse when a target is detected outside of the switch point(s)

## Delay Timers and , offd, dt :

Use these menus to set the delay timers. These menus are available only if an output timing delay is selected.

For  $\mathbf{Q} = \mathbf{Q} \mathbf{Q}$  and  $\mathbf{Q} = \mathbf{P} \mathbf{Q}$ , the default is 0.

For  $\frac{d^2}{dt}$ , the default is 10 milliseconds for 10, 25, and 50 millisecond response speeds and 1 millisecond for 1.5 and 3 milliseconds response speeds.

Use  $(\bullet)$  and  $(\bullet)$  to scroll through the values. Values greater than 10 increase or decrease by increments of 10. Millisecond values do not include the decimal point; seconds values include the decimal point.

- 1 to 9 ms (when  $\frac{d^2}{d^2}$  is selected, the 1 to 9 ms range is available for 1.5 and 3 ms response times)
- 10 to 90 ms
- 100 to 900 ms
- 1.0 to 90.0 s

# 3.2.4 Zero Reference Location

Use this menu to select the zero reference location. The default is  $\frac{1}{2}$ , 0 = the end of the sensor barrel.

- $\frac{1}{100} \frac{1}{100} = 0$  = the end of the sensor barrel; the measurement increases further from the sensor
- FR- -0 = maximum range; the measurement increases closer to the sensor

## 3.2.5 Shift the Zero Reference Location after a TEACH

Use this menu to select whether the sensor shifts the zero reference location to the last taught distance. The default is  $0^{\text{FF}}$ , 0 = the end of barrel or the maximum range.

- $\Box^{FF} = -0$  = the end of barrel or the maximum range, depending on the  $\Xi^{FF} = 0$  setting

# 3.2.6 Input Wire Function

Use this menu to select the input wire function. The default is off, ignore all remote input pulses.

- **D**FF —Ignore all remote input pulses
- **SEE** —Remote TEACH input
- Loff —Laser off when pulled low
- Master sync line output for two-sensor cross-talk avoidance
- Slave sync line input for two-sensor cross-talk avoidance

To configure sensors for master-slave operation, see Sync Master/Slave on page 21.

## 3.2.7 Display View

Use this menu to select the display view. The default is right-reading.

- *Right-reading*
- HER -Inverted
- **CFF** —Right-reading and the display enters sleep mode after 60 seconds
- $\frac{1}{2}$  —Inverted and the display enters sleep mode after 60 seconds

When the sensor is in sleep mode, the display wakes with the first button press.

## 3.2.8 Exit Setup Mode End

Navigate to End and press SELECT to exit Setup mode and return to Run mode.

## 3.2.9 Reset to Factory Defaults

Use this menu to restore the sensor to the factory default settings. See Factory Default Settings on page 12.

Select no return to the sensor menu without restoring the defaults. Select  $\frac{35}{5}$  to apply the factory defaults and return to Run mode.

#### Factory Default Settings

| Setting                      | Factory Default                                                                                                    |
|------------------------------|----------------------------------------------------------------------------------------------------|
| Display view ( d , 5P )      | 년리거—Right-reading, no sleep mode                                                                                           |
| Gain and sensitivity ( 🛱 🖙 ) | H IGH —High excess gain mode                                                                                               |
| Input wire function ( 🛺 🖓 )  | ₽FF —Ignore all remote input pulses                                                                                        |
|                              | If the sensor was reset using the remote input, the sensor remains in $\frac{5}{5}$ mode to allow use of the remote input. |
| Output configuration         | LO—Light Operate                                                                                                    |

| Setting                                               | Factory Default                                 |
|-------------------------------------------------------|-------------------------------------------------|
| Output timing delays ( 라그 )                           | ₽ <sup>F,F</sup> —No delay                      |
| Response speed ( 5 <sup>Pd</sup> )                    | 10 ms                                           |
| Shift the Zero Reference Location after a TEACH(5555) | -0 =  the end of barrel                         |
| TEACH process selection (たち) )                        | 2-85 —Two-point TEACH                           |
| Zero reference location ( 25 0)                       | መደጸታ —Measurement increases further from sensor |

## 3.3 Manual Adjustments

Manually adjust the sensor switch point using the  $\textcircled{ ext{ + }}$  and  $\textcircled{ ext{ - }}$  buttons.

- 1. From Run mode, press either  $\textcircled{\bullet}$  or  $\textcircled{\bullet}$  one time. The current switch point value flashes slowly.
- 2. Press  $(\bullet)$  to move the switch point up or  $(\bullet)$  to move the switch point down. After 1 second of inactivity, the new switch point value flashes rapidly, the new setting is accepted, and the sensor returns to Run mode.

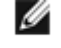

NOTE: When FGS mode is selected (the FGS indicator is on), manual adjustment moves both sides of the symmetrical threshold window simultaneously, expanding and collapsing the window size. Manual adjustment does not move the center point of the window.

### 3.4 Remote Input

Use the remote input to program the sensor remotely. The remote input provides limited programming options and is Active Low. For Active Low, connect the gray input wire to ground (0 V dc), with a remote switch connected between the wire and ground. Pulse the remote input according to the diagram and the instructions provided in this manual.

The length of the individual programming pulses is equal to the value T: 0.04 seconds  $\leq T \leq 0.8$  seconds.

Exit remote programming modes by setting the remote input low for longer than 2 seconds.

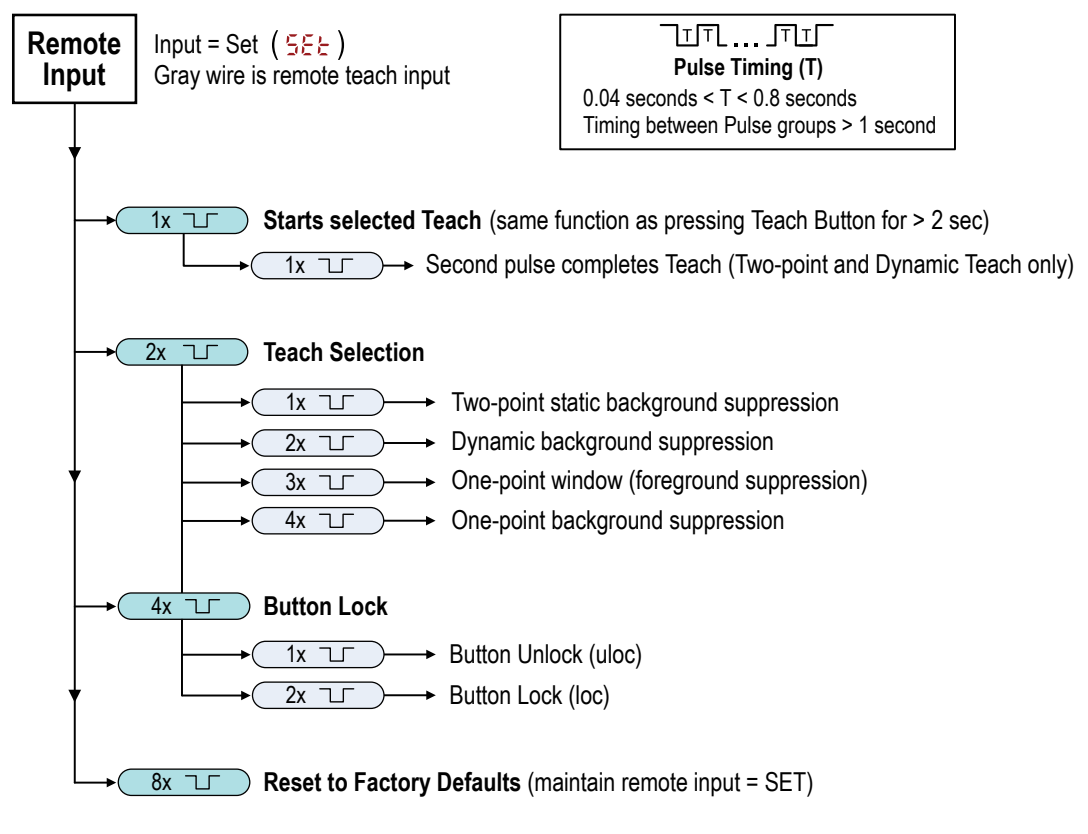

Figure 11. Remote Input Map

### 3.4.1 Select the TEACH Mode Using the Remote Input

1. Access the TEACH selection.

| Action                         | Result        |
|--------------------------------|---------------|
| Double-pulse the remote input. | tch displays. |

2. Select the desired TEACH mode.

| Action |  | Result                                    |                                          |
|--------|--|-------------------------------------------|------------------------------------------|
| Pulses |  | TEACH Mode                                |                                          |
| 1 -    |  | Two-point static background suppression   |                                          |
| 2      |  | Dynamic background suppression            | The selected TEACH method displays for a |
| 3      |  | One-point window (foreground suppression) | mode.                                    |
| 4      |  | One-point background suppression          |                                          |
|        |  |                                           |                                          |

### 3.4.2 Reset to Factory Defaults Using the Remote Input

Eight-pulse the remote input to apply the factory defaults and return to Run mode.

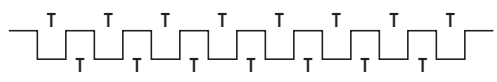

NOTE: The input wire function remains at remote teach input ( 5EE ).

### 3.5 Locking and Unlocking the Sensor Buttons

Use the lock and unlock feature to prevent unauthorized or accidental programming changes. When locked, Loc displays when the (SELECT) (TEACH) button is pressed. The switch point displays when (+) (LO/DO) or (-) (MODE) are pressed, but Loc displays if the buttons are pressed and held.

#### **Button Instructions**

I

| To lock or unlock the sensor using the buttons, press and hold | + | and press | • | four times. | Loc | or whoe | flashes, |
|----------------------------------------------------------------|---|-----------|---|-------------|-----|---------|----------|
| depending on the previous status.                              |   |           |   |             |     |         |          |

#### Remote Input Instructions

1. Access the remote input.

| Action                       | Result                                                                |
|------------------------------|-----------------------------------------------------------------------|
| Four-pulse the remote input. | The sensor is ready to have the button state defined and bc displays. |

2. Lock or unlock the sensor buttons.

| Action   |                                              | Result                                       |
|----------|----------------------------------------------|----------------------------------------------|
| Single-p | pulse the remote input to unlock the sensor. | Run mode.                                    |
| Double-  | pulse the remote input to lock the sensor.   | displays and the sensor returns to Run mode. |

### 3.6 TEACH Procedures

Use the following procedures to teach the sensor.

To cancel a TEACH procedure, press TEACH for longer than 2 seconds, or hold the remote input low for longer than 2 seconds.

# 3.6.1 Two-Point Static Background Suppression TEACH

Two-point TEACH sets a single switch point. The sensor sets the switch point between two taught target distances, relative to the shifted origin location.

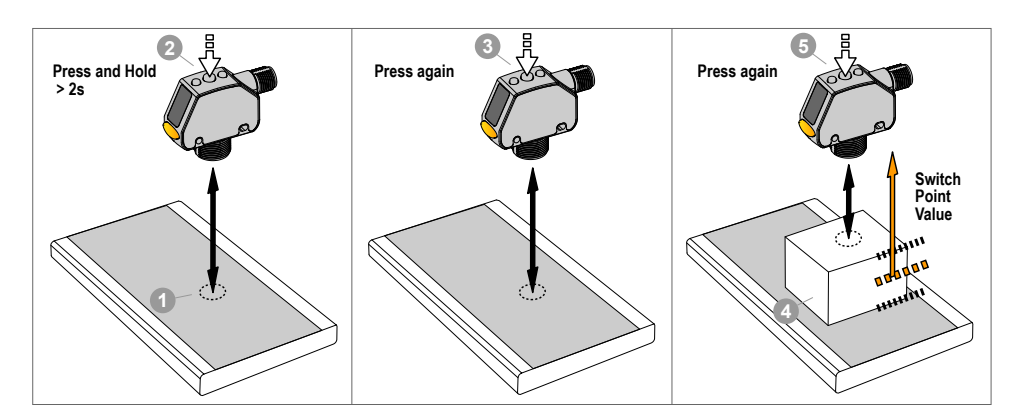

Figure 12. Two-Point Static Background Suppression (Light Operate shown)

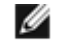

IJ

NOTE: The sensor must be set to  $\frac{1}{2} = \frac{1}{2} - \frac{1}{2} \frac{1}{2}$  to use the following instructions.

NOTE: To program the sensor using remote input, remote input must be enabled (  $m^{2}\xi = 5\xi\xi$  ).

#### 1. Present the target.

| Method       | Action                                                                 | Result                         |
|--------------|------------------------------------------------------------------------|--------------------------------|
| Push Button  | Present the first target. The sensor-to-target distance must be within | The target's measurement value |
| Remote Input | the sensor's range.                                                    | displays.                      |

#### 2. Start the TEACH mode.

| Method       | Action                                          | Result                                                                                            |
|--------------|-------------------------------------------------|---------------------------------------------------------------------------------------------------|
| Push Button  | Press and hold TEACH for longer than 2 seconds. | <b>56</b> and <b>15</b> flash alternately on the display. The DYN, FGS, and BGS indicators flash. |
| Remote Input | No action required.                             | N/A                                                                                               |

#### 3. Teach the sensor.

| Method       | Action                           | Result                                                                                                    |
|--------------|----------------------------------|----------------------------------------------------------------------------------------------------|
| Push Button  | Press TEACH to teach the target. | The sensor is taught the first target.                                                                                                   |
| Remote Input | Single-pulse the remote input.   | <b>565</b> , <b>2nd</b> , and the current distance measurement flash alternately on the display. The DYN, FGS, and BGS indicators flash. |

#### 4. Present the target.

| Method       | Action                                                                                      | Result                                                                                |
|--------------|---------------------------------------------------------------------------------------------|---------------------------------------------------------------------------------------|
| Push Button  |                                                                                             | 555 , End , and the distance                                                          |
| Remote Input | Present the second target. The sensor-to-target distance must be within the sensor's range. | measurement flash alternately on the display. The DYN, FGS, and BGS indicators flash. |

#### 5. Teach the sensor.

| Method       | Action                           | Result                                                                      |
|--------------|----------------------------------|-----------------------------------------------------------------------------|
| Push Button  | Press TEACH to teach the target. |                                                                             |
| Remote Input | Single-pulse the remote input.   | The new switch point flashes rapidly<br>and the sensor returns to Run mode. |

#### Table 2: Expected TEACH Behavior for Two-Point Static Background Suppression

See Figure 16 on page 23 for the minimum object separation.

| Condition                                                                                            | TEACH Result                                                                                                   | Display                                                                             |
|----------------------------------------------------------------------------------------------------|----------------------------------------------------------------------------------------------------|-------------------------------------------------------------------------------------|
| Two valid distances that are greater<br>than or equal to the horizontal<br>minimum object separation | Sets a switch point between the two taught distances                                                           | The switch point distance flashes on the display                                    |
| Two valid distances that are less than<br>the horizontal minimum object<br>separation                | Sets a switch point in front of the<br>furthest taught distance by the<br>horizontal minimum object separation | <b>55</b> and the switch point distance flash alternately on the display            |
| One valid distance with one invalid TEACH point                                                      | Sets a switch point between the one taught distance and 300 mm                                                 | <mark>օեմէ</mark> and the switch point distance<br>flash alternately on the display |
| Two invalid TEACH points                                                                             | Sets a switch point at 290 mm                                                                                  | Full and the switch point distance flash alternately on the display                 |

## 3.6.2 Dynamic Background Suppression TEACH

Dynamic TEACH sets a single switch point during machine run conditions. Dynamic TEACH is recommended for applications where a machine or process may not be stopped for teaching. The sensor takes multiple samples and the switch point is set between the minimum and the maximum sampled distances.

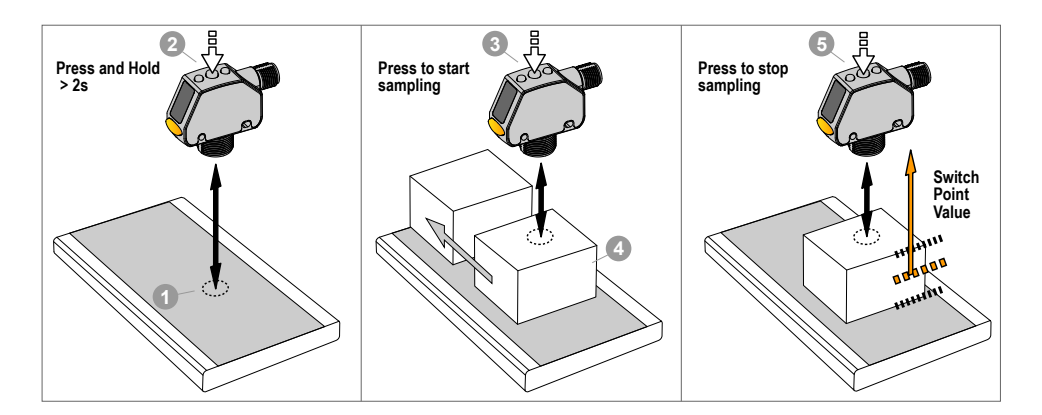

Figure 13. Dynamic Background Suppression

NOTE: The sensor must be set to  $\frac{1}{2}$  =  $\frac{1}{2}$  to use the following instructions. The DYN indicator is amber to indicate Dynamic TEACH mode.

NOTE: To program the sensor using remote input, remote input must be enabled (  $\frac{1}{1000} = 5EE$  ).

#### 1. Present the target.

I

I

| Method       | Action                                                                 | Result                         |
|--------------|------------------------------------------------------------------------|--------------------------------|
| Push Button  | Present the first target. The sensor-to-target distance must be within | The target's measurement value |
| Remote Input | the sensor's range.                                                    | displays.                      |

#### 2. Start the TEACH mode.

| Method      | Action                                          | Result                                                             |
|-------------|-------------------------------------------------|--------------------------------------------------------------------|
| Push Button | Press and hold TEACH for longer than 2 seconds. | לאס and אופרחמצוע<br>on the display. The DYN indicator<br>flashes. |

| Method        | Action              | Result |
|---------------|---------------------|--------|
| Remote I nput | No action required. | N/A    |

#### 3. Teach the sensor.

| Method       | Action                           | Result                                                                                                    |
|--------------|----------------------------------|----------------------------------------------------------------------------------------------------|
| Push Button  | Press TEACH to teach the target. | The sensor begins sampling target                                                                                                    |
| Remote Input | Single-pulse the remote input.   | distance information and $\frac{d^2 J_{12}}{d J_{12}}$ and $\frac{d^2 J_{12}}{d J_{12}}$ flash alternately on the display. The DYN indicator flashes. |

#### 4. Present the targets.

| Method       | Action                                                                                       | Result                                                                                           |
|--------------|----------------------------------------------------------------------------------------------|--------------------------------------------------------------------------------------------------|
| Push Button  |                                                                                              | The sensor continues to sample                                                                   |
| Remote Input | Present additional targets. The sensor-to-target distance must be within the sensor's range. | $d^{1}D^{2}$ and $5^{1}C^{2}$ flash alternately<br>on the display. The DYN indicator<br>flashes. |

#### 5. Teach the sensor.

| Method       | Action                                   |   | Result                                                                      |  |
|--------------|------------------------------------------|---|-----------------------------------------------------------------------------|--|
| Push Button  | Press TEACH to stop teaching the sensor. |   |                                                                             |  |
| Remote Input | Single-pulse the remote input.           | T | The new switch point flashes rapidly<br>and the sensor returns to Run mode. |  |

#### Table 3: Expected TEACH Behavior for Dynamic Background Suppression

See Figure 16 on page 23 for the minimum object separation.

| Condition                                                                                            | TEACH Result                                                                                                   | Display                                                                   |
|----------------------------------------------------------------------------------------------------|----------------------------------------------------------------------------------------------------|---------------------------------------------------------------------------|
| Two valid distances that are greater<br>than or equal to the horizontal<br>minimum object separation | Sets a switch point between the two taught distances                                                           | The switch point distance flashes on the display                          |
| Two valid distances that are less than<br>the horizontal minimum object<br>separation                | Sets a switch point in front of the<br>furthest taught distance by the<br>horizontal minimum object separation | <b>b5</b> and the switch point distance flash alternately on the display  |
| One valid distance with one invalid<br>TEACH point                                                   | Sets a switch point between the one taught distance and 300 mm                                                 | obult and the switch point distance flash alternately on the display      |
| Two invalid TEACH points                                                                             | Sets a switch point at 200 mm                                                                                  | <b>bC5</b> and the switch point distance flash alternately on the display |

# 3.6.3 One-Point Window (Foreground Suppression)

One-point window sets a window (two switch points) centered around the taught target distance. Loss of signal is treated as a detection in One-Point Window mode. The size of the taught window is the vertical minimum object separation. See *Figure 16* on page 23.

Manually adjust the window size from Run mode using  $\textcircled{\bullet}$  and  $\textcircled{\bullet}$ .

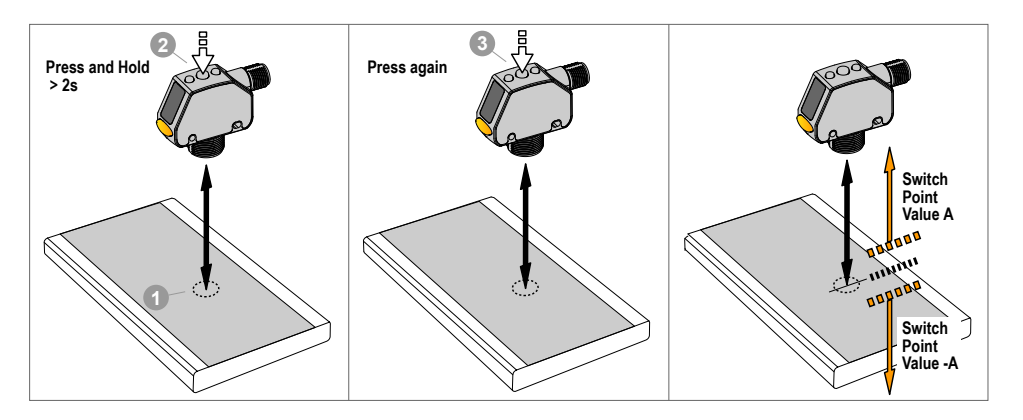

Figure 14. One-Point Window (Foreground Suppression)

IJ

IJ

NOTE: The sensor must be set to  $\frac{1}{2}$  =  $\frac{1}{2}$  to use the following instructions. The FGS indicator is amber to indicate One-Point Window (Foreground Suppression) mode.

NOTE: To program the sensor using remote input, remote input must be enabled (  $\frac{1000}{100} = 500$  ).

#### 1. Present the target.

| Method       | Action                                                               | Result                         |
|--------------|----------------------------------------------------------------------|--------------------------------|
| Push Button  | Present the target. The sensor-to-target distance must be within the | The target's measurement value |
| Remote Input | sensor's range.                                                      | displays.                      |

#### 2. Start the TEACH mode.

| Method       | Action                                          | Result                                                                                                    |
|--------------|-------------------------------------------------|----------------------------------------------------------------------------------------------------|
| Push Button  | Press and hold TEACH for longer than 2 seconds. | Light Operate<br>SEE and On flash alternately<br>on the display. The FGS indicator<br>flashes.<br>Dark Operate<br>SEE and OFF flash alternately<br>on the display. The FGS indicator<br>flashes. |
| Remote Input | No action required.                             | N/A                                                                                                    |

#### 3. Teach the sensor.

| Method       | Action                           | Result                                                                       |
|--------------|----------------------------------|------------------------------------------------------------------------------|
| Push Button  | Press TEACH to teach the target. |                                                                              |
| Remote Input | Single-pulse the remote input.   | The $\pm$ window size flashes rapidly<br>and the sensor returns to Run mode. |

## Table 4: Expected TEACH Behavior for One-Point Window (Foreground Suppression)

See *Figure 16* on page 23 for the minimum object separation.

| Condition               | TEACH Result                                                                                                    | Display                                                                |
|-------------------------|----------------------------------------------------------------------------------------------------|------------------------------------------------------------------------|
| One valid distance      | Sets a window (two switch points) centered around the taught distance. The $\pm$ window size is the vertical minimum object separation. The two switch points always stay within the specified sensing range. | The $\pm$ window size flashes on the display.                          |
| One invalid TEACH Point | Sets a window (two switch points) centered around 250 mm. The window size is $\pm$ 25 mm.                                                                                                    | and the window center point distance flash alternately on the display. |

# 3.6.4 One-Point Background Suppression

One-point background suppression sets a single switch point in front of the taught target distance. Objects beyond the taught switch point are ignored. The switch point is set in front of the taught target distance by the vertical minimum object separation. See *Figure 16* on page 23.

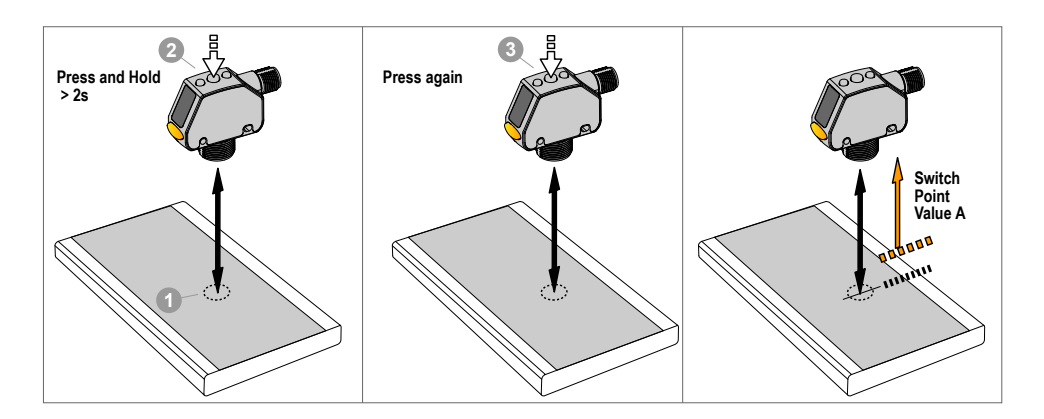

Figure 15. One-Point Background Suppression

NOTE: The sensor must be set to  $\frac{1}{2}$  =  $\frac{1}{2}$  to use the following instructions. The BGS indicator is amber to indicate Background Suppression mode.

NOTE: To program the sensor using remote input, remote input must be enabled (  $\frac{1000}{100} = \frac{520}{100}$  ).

1. Present the target.

IJ

IJ

| Method       | Action                                                               | Result                         |
|--------------|----------------------------------------------------------------------|--------------------------------|
| Push Button  | Present the target. The sensor-to-target distance must be within the | The target's measurement value |
| Remote Input | sensor's range.                                                      | displays.                      |

2. Start the TEACH mode.

| Method       | Action                                          | Result                                                                                                    |
|--------------|-------------------------------------------------|----------------------------------------------------------------------------------------------------|
| Push Button  | Press and hold TEACH for longer than 2 seconds. | Light Operate<br><b>SEE</b> and <b>DEF</b> flash alternately<br>on the display. The BGS indicator<br>flashes.<br><u>Dark Operate</u><br><b>SEE</b> and <b>OP</b> flash alternately<br>on the display. The BGS indicator<br>flashes. |
| Remote Input | No action required.                             | N/A                                                                                                    |

#### 3. Teach the sensor.

| Method       | Action                           | Result                                                                      |
|--------------|----------------------------------|-----------------------------------------------------------------------------|
| Push Button  | Press TEACH to teach the target. |                                                                             |
| Remote Input | Single-pulse the remote input.   | The new switch point flashes rapidly<br>and the sensor returns to Run mode. |

#### Table 5: Expected TEACH Behavior for One-Point Background Suppression

See Figure 16 on page 23 for the minimum object separation.

| Condition               | TEACH Result                                                                                   | Display                                                                    |
|-------------------------|------------------------------------------------------------------------------------------------|----------------------------------------------------------------------------|
| One valid distance      | Sets a switch point in front of the taught distance by the vertical minimum object separation. | The switch point distance flashes on the display.                          |
| One invalid TEACH point | Sets a switch point at 200 mm.                                                                 | <b>b55</b> and the switch point distance flash alternately on the display. |

## 3.7 Sync Master/Slave

Two Q4X sensors may be used together in a single sensing application. To eliminate crosstalk between the two sensors, configure one sensor to be the master and one to be the slave. In this mode, the sensors alternate taking measurements and the response speed doubles.

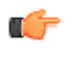

I mportant: The Master sensor and the Slave sensor must be programmed for the same Response Speed and Gain mode settings. The Master sensor and Slave sensor must share a common power source.

- 1. Configure the first sensor as the master; navigate:  $\frac{1000}{1000} > \frac{1000}{1000}$ .
- 2. Configure the second sensor as the slave; navigate:  $\frac{1000}{1000} > \frac{50000}{1000}$ .
- 3. Connect the gray (input) wires of the two sensors together.

# 4 Specifications

#### Sensing Beam

Visible red Class 1 laser, 655 nm

Supply Voltage (Vcc)

10 to 30 V dc

Power and Current Consumption, exclusive of load < 675 mW

Sensing Range

25 mm (0.98 in) to 300 mm (11.81 in)

#### Output Configuration

Bipolar (1 PNP & 1 NPN) output

Output Rating

Off-state leakage current:  $< 5 \ \mu$ A at 30 V dc PNP On-state saturation voltage:  $< 1.5 \ V$  dc at 100 mA load NPN On-state saturation voltage:  $< 1.0 \ V$  dc at 100 mA load

#### Remote Input

Allowable Input Voltage Range: 0 to Vcc

Active Low (internal weak pullup—sinking current): Low State < 2.0 V at 1 mA max.

Supply Protection Circuitry

Protected against reverse polarity, over-voltage, and transient voltages

#### Beam Spot Size

Table 6: Beam Spot Size

| Distance (mm) | Size (Horizontal × Vertical) |
|---------------|------------------------------|
| 25            | 2.6 mm × 1.0 mm              |
| 150           | 2.3 mm × 0.9 mm              |
| 300           | 2.0 mm × 0.8 mm              |

Temperature Effect

0.05 mm/°C at 125 mm 0.35 mm/°C at 300 mm

#### Excess Gain

Table 7:  $H \stackrel{\text{ligh}}{\longrightarrow} Excess Gain ( \frac{5 \text{ bol}}{5 \text{ bol}} Excess Gain^{1})$ 

| Response<br>Speed (ms) | Excess Gain (90%<br>White Card at 25<br>mm) | Excess Gain (90%<br>White Card at 300<br>mm) |
|------------------------|---------------------------------------------|----------------------------------------------|
| 1.5                    | 200                                         | 20                                           |
| 3                      | 200                                         | 20                                           |
| 10                     | 1000 (500)                                  | 100 (50)                                     |
| 25                     | 2500 (1000)                                 | 250 (100)                                    |
| 50                     | 5000 (2500)                                 | 500 (250)                                    |

#### Response Speed

User selectable:

- 5 —1.5 milliseconds
- <sup>j</sup> −3 milliseconds
- III —10 milliseconds
- 25 —25 milliseconds

50 —50 milliseconds

Delay at Power Up

< 750 ms

| Ambient | Light | Immunity |
|---------|-------|----------|
| > 5,000 | ) lux |          |

Maximum Torque

Side mounting: 1 N·m (9 in lbs)

Nose mounting: 20 N·m (177 in lbs)

#### Connector

5-pin Euro M12 Integral Connector

Construction

Housing: 316 L stainless steel

Lens cover: PMMA acrylic

Lightpipe and display window: polysulfone

#### Vibration

MIL-STD-202G, Method 201A (10 to 60 Hz, 0.06 in (1.52 mm) double amplitude, 2 hours each along X, Y and Z axes), with sensor operating

#### Shock

MIL-STD-202G, Method 213B, Condition I (100G 6x along X, Y and Z axes, 18 total shocks), with sensor operating

- Environmental Rating
  - IEC IP67 per IEC60529 IEC IP68 per IEC60529
  - IEC IP69K per DIN40050-9

Chemical Compatibility

Compatible with commonly used acidic or caustic cleaning and disinfecting chemicals used in equipment cleaning and sanitation.

Compatible with typical cutting fluids and lubricating fluids used in machining centers  $% \left( {{\left[ {{{\rm{cut}}} \right]}_{\rm{cut}}} \right)$ 

#### Operating Conditions

Temperature: -10 °C to +55 °C (+14 °F to +131 °F) Humidity: 35% to 95% relative humidity

Storage Temperature

-25 °C to +75 °C (-13 °F to +167 °F)

Application Note

For optimum performance, allow 10 minutes for the sensor to warm up

Certifications

CE

CUL US LISTED

Class 2 power Ind. Cont. Eq. 3TJJ

 $\mathsf{ECOLAB}^{\circledast}$  chemical compatibility pending on some models; contact Banner Engineering for details.

1

- 5Ed excess gain available in 10 ms, 25 ms, and 50 ms response speeds only
- Sed excess gain provides increased noise immunity

### 4.1 Dimensions

All measurements are listed in millimeters (inches), unless noted otherwise.

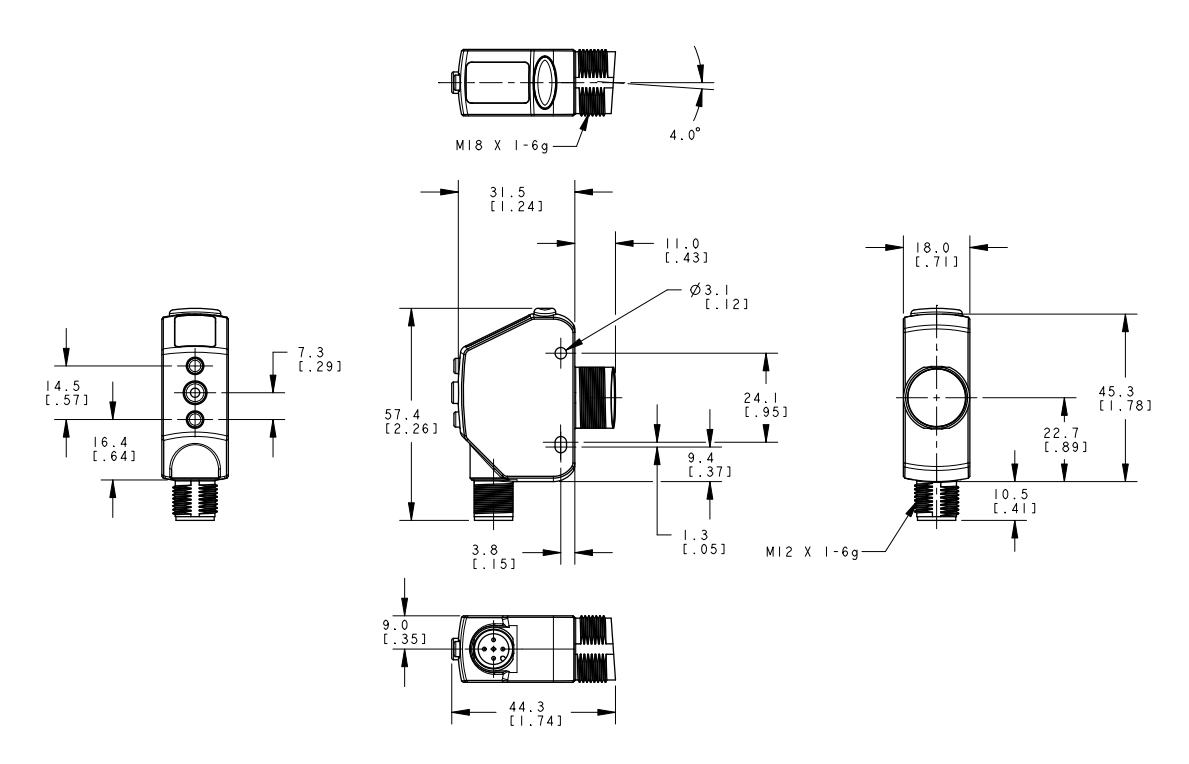

### 4.2 Performance Curves

Minimum Separation Target to Background (mm) 22 20 Matte targets with a Target Background 18 Ż 16 14 Dimension Y 12 10 8 6 uniform  $\stackrel{\bigtriangleup}{\text{Switch Point}}$ 4 2 Distance 0 25 50 75 100 125 150 175 200 225 250 275 300 325 0 Distance to Target (mm) Dimension X

Minimum Separation Distance Between Target and Background for: Uniform and Non-Uniform Targets

Figure 16. Minimum Object Separation Distance (90% to 6% reflectance)

# 5 Abbreviations

The following table describes the abbreviations used on the sensor display and in this manual.

| Abbreviation | Description                                                                                                    |
|--------------|----------------------------------------------------------------------------------------------------|
|              | No valid signal in range                                                                                                    |
| 15ho         | One-shot                                                                                                    |
| 155          | First                                                                                                    |
| Znd          | Second                                                                                                    |
| 2-95         | Two-point TEACH (static background suppression)                                                                                       |
| 865          | One-point background suppression                                                                                                    |
| bbn          | Button                                                                                                    |
| ChCL         | Cancel                                                                                                    |
| d ,5P        | Display read                                                                                                    |
| 968          | Output timing delay                                                                                                    |
| al Ry        | Delay                                                                                                    |
| dE (         | Delay timer for one-shot                                                                                                    |
| dăn          | Dynamic background suppression                                                                                                    |
| End          | End—exit the sensor menu                                                                                                    |
| FR-          | Far zero reference location—the maximum range is 0 and the measurement increase as the target moves closer to the sensor              |
| FG5          | One-point window (foreground suppression)                                                                                             |
| Full         | Full range                                                                                                    |
| 68 m         | Excess gain                                                                                                    |
| H IGH        | High excess gain mode                                                                                                    |
| PE           | Input wire function                                                                                                    |
| Loc          | Lock/locked                                                                                                    |
| LoFF         | Laser off                                                                                                    |
| A855         | Master                                                                                                    |
| nEBr         | Near zero reference location—the end of the barrel is 0 and the measurement increase as the target moves further away from the sensor |
| obult        | Object                                                                                                    |
| oFFd         | Off delay timer                                                                                                    |
| and          | On delay timer                                                                                                    |
| r588         | Reset to factory defaults                                                                                                    |
| 588          | Input wire = remote teach function                                                                                                    |

| Abbreviation | Description                                     |
|--------------|-------------------------------------------------|
| SHEE         | Shift the Zero Reference Location after a TEACH |
| SL BE        | Slave                                           |
| SPd          | Response speed                                  |
| 5Ed          | Standard excess gain mode                       |
| 5878         | Start                                           |
| Stop         | Stop                                            |
| tch          | TEACH process selection                         |
| uloc         | Unlock/unlocked                                 |
|              | Saturated signal (too much light)               |
| 28no         | Zero-select the zero reference location         |

# 6 Troubleshooting

### Table 8: Error Codes

| Error Code | Description                              | Resolution                                                                                                    |
|------------|------------------------------------------|----------------------------------------------------------------------------------------------------|
|            | No valid signal in range                 | Reposition the sensor or the target                                                                                                    |
|            | The signal is saturated (too much light) | Reposition the sensor or the target to<br>increase the detection distance, or<br>increase the angle of incidence<br>between the sensor and the target |
| EnnE       | EEPROM fault                             | Contact Banner Engineering to resolve                                                                                                    |
| Ennl       | Laser fault                              | Contact Banner Engineering to resolve                                                                                                    |
| 8440       | Output short-circuited                   | Check the wiring for an electrical short circuit and to ensure that the wiring is correct                                                             |
| EnnS       | System fault                             | Contact Banner Engineering to resolve                                                                                                    |

# 7 Accessories

## 7.1 Cordsets

All measurements are listed in millimeters, unless noted otherwise.

| 5-Pin Threaded M12/Euro-Style Cordsets (Single Ended) |                 |             |                                       |                                                |   |
|-------------------------------------------------------|-----------------|-------------|---------------------------------------|------------------------------------------------|---|
| Model                                                 | Length          | Style       | Dimensions                            | Pinout (Female)                                |   |
| MQDC1-501.5                                           | 0.50 m (1.5 ft) |             | <b>→</b> 44 Typ. →                    |                                                |   |
| MQDC1-506                                             | 1.83 m (6 ft)   | Straight    |                                       |                                                |   |
| MQDC1-515                                             | 4.57 m (15 ft)  |             |                                       |                                                |   |
| MQDC1-530                                             | 9.14 m (30 ft)  |             | M12 x 1 →<br>ø 14.5 →                 |                                                |   |
| MQDC1-506RA                                           | 1.83 m (6 ft)   | Right-Angle |                                       |                                                | 4 |
| MQDC1-515RA                                           | 4.57 m (15 ft)  |             | 32 Typ.                               | 1 Drever                                       |   |
| MQDC1-530RA                                           | 9.14 m (30 ft)  |             | M12 x 1 + - +<br>0 14.5 [0.57"] + - + | 2 = White<br>3 = Blue<br>4 = Black<br>5 = Gray |   |

5-Pin Threaded M12/Euro-Style Cordsets—Washdown Stainless Steel

Cable: PVC jacket and over-mold, EPDM o-ring, 316L coupling nut Environmental Rating: IEC IP69K

| 5-Pin Threaded M12/Euro-Style Cordsets—Washdown Stainless Steel |                |          |                  |                                                                     |
|-----------------------------------------------------------------|----------------|----------|------------------|---------------------------------------------------------------------|
| Model                                                           | Length         | Style    | Dimensions       | Pinout (Female)                                                     |
| MQDC-WDSS-0506                                                  | 1.83 m (6 ft)  |          |                  | 2                                                                   |
| MQDC-WDSS-0515                                                  | 4.57 m (15 ft) |          |                  | 1-(600)                                                             |
| MQDC-WDSS-0530                                                  | 9.14 m (30 ft) | Straight | Ø15.5 mm 04.8 mm | 4 - 3 = 3 $1 = Brown$ $2 = White$ $3 = Blue$ $4 = Black$ $5 = Gray$ |

## 7.2 Brackets

All measurements are listed in millimeters, unless noted otherwise.

SMBQ4X..

- Swivel bracket with tilt and pan movement for precision adjustment
- Easy sensor mounting to extruded rail T-slots
- Metric and inch size bolts available
- Side mounting of some sensors with the 3 mm screws included with the sensor

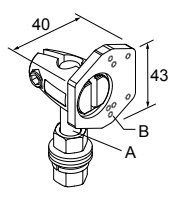

- SMB18FA.
  - Swivel bracket with tilt and pan movement for precision adjustment
  - Easy sensor mounting to extruded rail T-slots
    Metric and inch size bolts
  - available
  - 18 mm sensor mounting hole

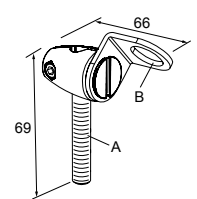

#### Hole size: B=ø 18.1

| Model      | Bolt Thread (A)                                                          |
|------------|--------------------------------------------------------------------------|
| SMB18FA    | 3/8 - 16 × 2 in                                                          |
| SMB18FAM10 | M10 - 1.5 × 50                                                           |
| SMB18FAM12 | n/a; no bolt included. Mounts directly to 12 mm ( $\frac{1}{2}$ in) rods |

#### $\mathsf{B} = 7 \times \mathsf{M3} \times 0.5$

| Model       | Bolt Thread (A)                                                          |
|-------------|--------------------------------------------------------------------------|
| SMBQ4XFA    | 3/8 - 16 × 2¼ in                                                         |
| SMBQ4XFAM10 | M10 - 1.5 × 50                                                           |
| SMBQ4XFAM12 | n/a; no bolt included. Mounts directly to 12 mm ( $\frac{1}{2}$ in) rods |

SMB18A

- Right-angle mounting bracket with a curved slot for versatile orientation
- 12-ga. stainless steel18 mm sensor mounting
- hole Clearance for M4 (#8)
- Clearance for M4 (#8)
   hardware

Hole center spacing: A to B = 24.2 Hole size: A =  $\emptyset$  4.6, B = 17.0 × 4.6, C =  $\emptyset$  18.5

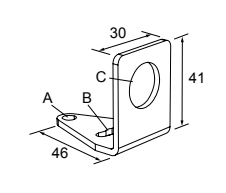

## 7.3 Aperture Kits

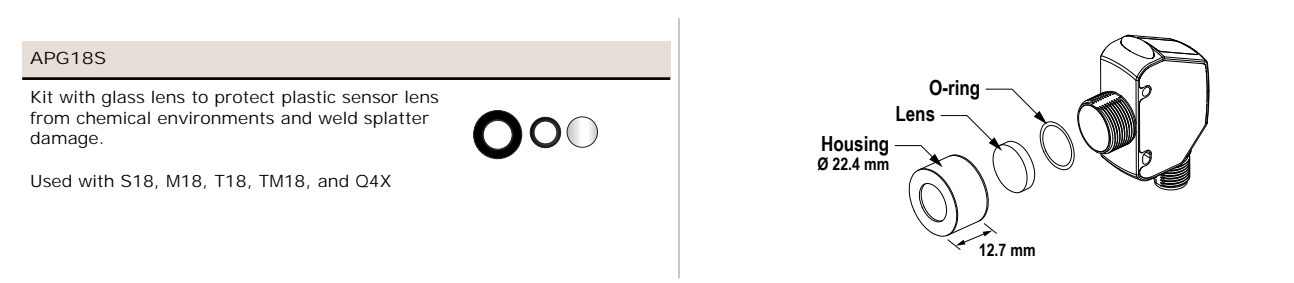

Additional Information

- · Borosilicate glass window protects the PMMA window from weld splatter and chemicals
- Adds 4.8 mm to the length of the threaded barrel
- Reduces excess gain by 30%; increase the response time to restore excess gain

## 8 Contact Us

#### Corporate Headquarters

#### Address: Banner Engineering Corporate 9714 Tenth Avenue North Minneapolis, Minnesota 55441, USA

#### Europe

Address: Banner Engineering EMEA Park Lane Culliganlaan 2F Diegem B-1831, Belgium

#### Turkey

#### Address:

India

Address:

Mexico

Address:

Pune 411016, India

Banner Engineering Turkey Barbaros Mah. Uphill Court Towers A Blok D:49 34746 Bati Ataşehir Istanbul Türkiye

Banner Engineering India Pune Head Quarters

Office No. 1001, 10th Floor Sai Capital, Opp. ICC Senapati Bapat Road

Edificio VAO Av. David Alfaro Sigueiros No.103 Col. Valle Oriente C.P.66269

#### Phone: +1 763 544 3164 Website: www.bannerengineering.com

Phone: +32 (0)2 456 0780 Website: *www.bannerengineering.com/eu* Email: mail@bannerengineering.com

Phone: +90 216 688 8282 Website: www.bannerengineering.com.tr Email: turkey@bannerengineering.com.tr

Phone: +91 (0) 206 640 5624 Website: www.bannerengineering.co.in Email: salesindia@bannerengineering.com

Phone: +52 81 8363 2714 or 01 800 BANNERE (toll free) Website: *www.bannerengineering.com.mx* Email: mexico@bannerengineering.com

Phone: +1 763 544 3164 Website: www.bannerengineering.com.br Email: brasil@bannerengineering.com

Phone: +86 212 422 6888 Website: www.bannerengineering.com.cn Email: sensors@bannerengineering.com.cn

Phone: +81 (0)6 6309 0411 Website: *www.bannerengineering.co.jp* Email: mail@bannerengineering.co.jp

Phone: +886 (0)2 8751 9966 Website: www.bannerengineering.com.tw Email: info@bannerengineering.com.tw

Phone: +82 (0)2 417 0285 Website: www.bannerengineering.co.kr Email: info@bannerengineering.co.kr

## Brazil

Address: Banner do Brasil Rua Barão de Teffé nº 1000, sala 54 Campos Elíseos, Jundiaí - SP, CEP.: 13208-761, Brasil

Banner Engineering de Mexico Monterrey Head Office

San Pedro Garza Garcia, Nuevo Leon, Mexico

#### China

#### Address: Banner Engineering Shanghai Rep Office Xinlian Scientific Research Building Level 12, Building 2 1535 Hongmei Road, Shanghai 200233, China

#### Japan

Address: Banner Engineering Japan Cent-Urban Building 305 3-23-15 Nishi-Nakajima Yodogawa-Ku Osaka 532-0011, Japan

#### Taiwan

Address: Banner Engineering Taiwan 8F-2, No. 308 Section 1, Neihu Road Taipei 114, Taiwan

#### South Korea

Address: Banner Engineering Korea 8th FI, CM Bldg, 32-7, Songpa-Dong Songpa-Gu Seoul 138-849, South Korea

## 9 Banner Engineering Corp Limited Warranty

Banner Engineering Corp. warrants its products to be free from defects in material and workmanship for one year following the date of shipment. Banner Engineering Corp. will repair or replace, free of charge, any product of its manufacture which, at the time it is returned to the factory, is found to have been defective during the warranty period. This warranty does not cover damage or liability for misuse, abuse, or the improper application or installation of the Banner product.

THIS LIMITED WARRANTY IS EXCLUSIVE AND IN LIEU OF ALL OTHER WARRANTIES WHETHER EXPRESS OR IMPLIED (INCLUDING, WITHOUT LIMITATION, ANY WARRANTY OF MERCHANTABILITY OR FITNESS FOR A PARTICULAR PURPOSE), AND WHETHER ARISING UNDER COURSE OF PERFORMANCE, COURSE OF DEALING OR TRADE USAGE.

This Warranty is exclusive and limited to repair or, at the discretion of Banner Engineering Corp., replacement. IN NO EVENT SHALL BANNER ENGINEERING CORP. BE LIABLE TO BUYER OR ANY OTHER PERSON OR ENTITY FOR ANY EXTRA COSTS, EXPENSES, LOSSES, LOSS OF PROFITS, OR ANY INCIDENTAL, CONSEQUENTIAL OR SPECIAL DAMAGES RESULTING FROM ANY PRODUCT DEFECT OR FROM THE USE OR INABILITY TO USE THE PRODUCT, WHETHER ARISING IN CONTRACT OR WARRANTY, STATUTE, TORT, STRICT LIABILITY, NEGLIGENCE, OR OTHERWISE.

Banner Engineering Corp. reserves the right to change, modify or improve the design of the product without assuming any obligations or liabilities relating to any product previously manufactured by Banner Engineering Corp.

## **X-ON Electronics**

Largest Supplier of Electrical and Electronic Components

Click to view similar products for banner manufacturer:

Other Similar products are found below :

Q45VR2FPQ BTA23S RS-11 L16F 2LM3 2PBA LM8-1 LMT SM312CV SM31RQD LS4ELQ FX1 Q45BB6LLQ QM42VP6AFV150Q D12SP6FP MBCC-412 BA23S BT21S BTA13S LM4-2 QS18VN6DB ES-FA-6G T183E SLSP30-600Q88 SLSP30-1200Q88 OPBA5 PBAT CL50GRYNQ SBLV1 SMA91EQD SMA91E SMA912LVQD SMA912DQD SM2A312CVQD SM2A912LVQD SM31RL TL70RAQ TL70RQ K50LGRYPQ LEDRR70X70-78587 BRT-THG-4X4-5 T18-2VNDL-Q8 UM-FA-11A SLLP14-1190P88 SME312DQD SM312CUQD BR-2 BR23P SM2A312FPQD SM2A312LVQD